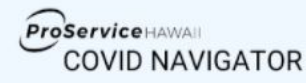

## **Quick Start Guide for Employees**

#### 1. Download the app to your mobile device.

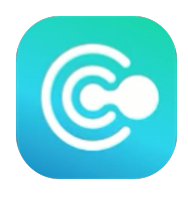

**iPhone users:** Download the **COVID Navigator** app from the <u>App Store</u>.

Android users: Download the Health Navigator app from Google Play.

**Helpful Tip:** Enable push notifications to receive a reminder each morning to check your cleared-for-work status.

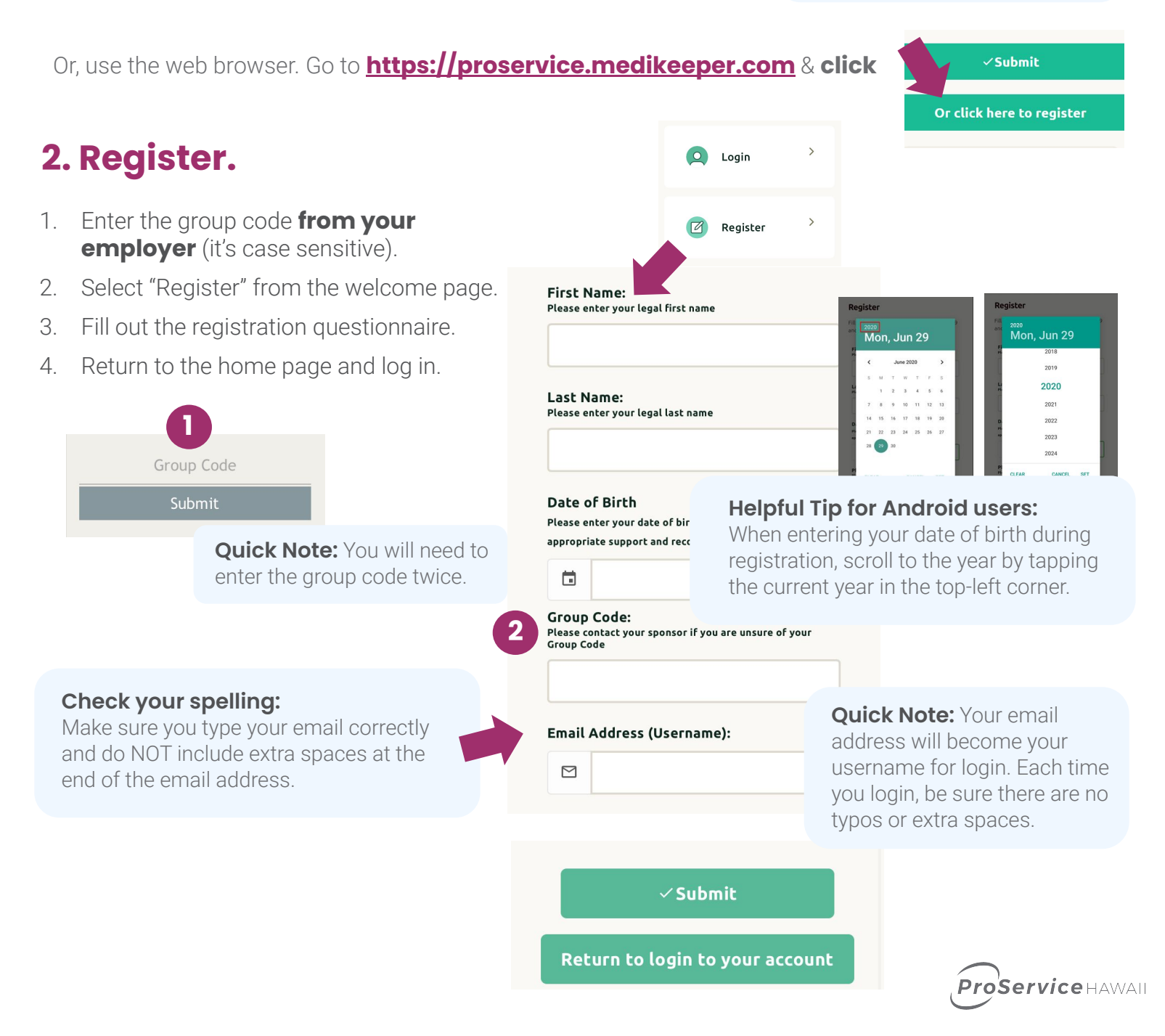

# 3. Take the Initial Screening Questionnaire to get started.

- 1. Select "Get Started."
- 2. Continue with the Screening Questionnaire.

# Congratulations!You'veSuccessfulyBagastatecesSuccessfulyBagastatecesSuccessfulSuccessfulSucces

After you complete the Screening Questionnaire, you will be presented with a **Risk Status**:

Not at Risk – You likely are not at risk for having COVID-19.

At Risk – You may be at risk for COVID-19. Please contact your Employer Administrator for further instructions. **DO NOT COME TO WORK** unless cleared to do so.

**Positive or Pending test result** – You will not be cleared for work if you have a recent positive or pending COVID-19 test result.

**Negative test result** – You will be cleared for work if you currently do not have symptoms or risk factors that put you at risk for having COVID-19.

### 4. Complete the daily check-in to determine if you are cleared-for-work.

- 1. From the home page, select "Check if I'm cleared for work."
- 2. Answer the symptoms questionnaire.
- 3. Log your temperature.
- 4. Sign with your finger and hit submit.
- 5. Check your cleared-for-work badge back at the home page.

#### Important Note:

If you start to not feel well during the day, you can retake the symptoms questionnaire and/or log your temperature to **check for a status change**.

If your status changes to "At Risk" **contact your supervisor immediately** – your badge will also change to "Not Cleared."

## 5. Continue to log-in daily.

Click 'Check if I'm cleared for Work" on the app or web browser to earn your badge **before** coming to work.

CLEARED STATUS
CLEARED STATUS
CLEARED STATUS
CLEARED STATUS
CLEARED STATUS
CLEARED STATUS
CLEARED STATUS
CLEARED STATUS
CLEARED STATUS
CLEARED STATUS
CLEARED STATUS
CLEARED STATUS
CLEARED STATUS
CLEARED STATUS
CLEARED STATUS
CLEARED STATUS
CLEARED STATUS
CLEARED STATUS
CLEARED STATUS
CLEARED STATUS
CLEARED STATUS
CLEARED STATUS
CLEARED STATUS
CLEARED STATUS
CLEARED STATUS
CLEARED STATUS
CLEARED STATUS
CLEARED STATUS
CLEARED STATUS
CLEARED STATUS
CLEARED STATUS
CLEARED STATUS
CLEARED STATUS
CLEARED STATUS
CLEARED STATUS
CLEARED STATUS
CLEARED STATUS
CLEARED STATUS
CLEARED STATUS
CLEARED STATUS
CLEARED STATUS
CLEARED STATUS
CLEARED STATUS
CLEARED STATUS
CLEARED STATUS
CLEARED STATUS
CLEARED STATUS
CLEARED STATUS
CLEARED STATUS
CLEARED STATUS
CLEARED STATUS
CLEARED STATUS
CLEARED STATUS
CLEARED STATUS
CLEARED STATUS
CLEARED STATUS
CLEARED STATUS
CLEARED STATUS
CLEARED STATUS
CLEARED STATUS
CLEARED STATUS
CLEARED STATUS
CLEARED STATUS
CLEARED STATUS
CLEARED STATUS
CLEARED STATUS
CLEARED STATUS
CLEARED STATUS
CLEARED STATUS
CLEARED STATUS
CLEARED STATUS
CLEARED STATUS
CLEARED STATUS
CLEARED STATUS
CLEARED STATUS
CLEARED STATUS
CLEARED STATUS
CLEARED STATUS
CLEARED STATUS
CLEARED STATUS
CLEARED STATUS
CLEARED STATUS
CLEARED STATUS
CLEARED STATUS
CLEARED STATUS
CLEARED STATUS
CLEARED STATUS
CLEARED STATUS
CLEARED STATUS
CLEARED STATUS
CLEARED STATUS
CLEARED STATUS
CLEARED STATUS
CLEARED STATUS
CLEARED STATUS
CLEARED STATUS
CLEARED STATUS
CLEARED STATUS
CLEARED STATUS
CLEARED STATUS
CLEARED STATUS
CLEARED STATUS
CLEARED STATUS
CLEARED STATUS
CLEARED STATUS
CLEARED STATUS
CLEARED STATUS
CLEARED STATUS
CLEARED STATUS
CLEARED STATUS
CLEARED STATUS
CLEARED STATUS
CLEARED STATUS
CLEARED STATUS
CLEARED STATUS
CLEARED STATUS
CLEARED STATUS
CLEARED STATUS
CLEARED STATUS
CLEARED STATUS
CLEARED STATUS
CLEARED STATUS
CLEARED STATUS
CLEARED STATUS
CLEARED STATUS
CLEARED STATUS
CLEARED STATUS
CLEARED STATUS
CLEARED STATUS
CLEARED STATUS
CLEARED STATUS
CLEARED STATUS
CLEARED STATUS
CLEARED STATUS
CLEARED STATUS
CLEARED STATUS
CLEARE

Take a few minutes to see if you are cleared.

Recheck if I'm cleared →

The badge is good for one day and will clear at midnight.

2

If you are "Not Cleared" do not go into the office.

Be sure to follow all recommended restrictions.

#### Navigate to more helpful tips in the app.

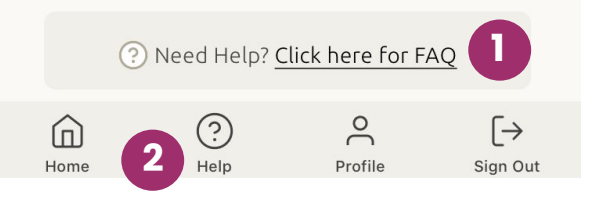

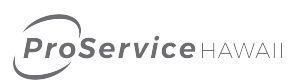